| ATTENTION:GENERAL MANAGERIPARTS MANAGERICLAIMS PERSONNELISERVICE MANAGERI | IMPORTANT - All<br>Service Personnel<br>Should Read and<br>Initial in the boxes<br>provided, right.<br>© 2019 Subaru of America, Inc. A | Il rights reserved. | SUBARU.          |
|---------------------------------------------------------------------------|----------------------------------------------------------------------------------------------------|---------------------|------------------|
| The set of                                                                | PRODUCT                                                                                                    | CAMPAIGN BULLETIN   |                  |
| APPLICABILITY:                                                            | 2019MY Ascent                                                                                                    |                     | NUMBER: WUV-07   |
| SUBJECT:                                                                  | CVT Chain Slip                                                                                                    |                     | NHTSA ID: 19V855 |

### **INTRODUCTION:**

Subaru of America, Inc. (Subaru) is recalling certain 2019 model year Ascent vehicles in which midjoint of the transmission hydraulic sensor harness was made with dissimilar materials (tinplate and copper) which may cause an oxide film to form. If an oxide film forms, the electrical resistance may increase, potentially causing an incorrect measurement of the hydraulic pressure. If the fluid pressure is measured higher than its actual value, the Transmission Control Unit (TCU) programming was not robust enough to compensate for variation and would instruct the valve to lower the hydraulic pressure, thus potentially reducing the tension on the drive chain. Customers may experience irregular noise and/or vibration while driving, and/or warning lamp illumination. A total of 76,842 U.S. vehicles will be affected by this recall.

### **AFFECTED VEHICLES:**

| Model Year | Carline | Production Date Range           | Affected VIN Range |  |
|------------|---------|---------------------------------|--------------------|--|
| 2019       | Ascent  | February 22, 2018 – May 7, 2019 | K3400001– K3481557 |  |

Not all vehicles in the production range listed above are affected by this recall. Coverage must be confirmed by using the Vehicle Coverage Inquiry function on Subarunet.com prior to repair. This information is now available.

#### **REASON FOR THIS RECALL:**

The transmission hydraulic sensor may incorrectly measure the hydraulic fluid pressure. If the fluid pressure is measured higher than its actual value, the hydraulic pressure will be reduced. If this occurs, the drive chain may not have the proper tension.

Subaru Service Bulletins are intended for use by professional technicians ONLY. They are written to inform those technicians of conditions that may occur in some vehicles, or to provide information that could assist in the proper servicing of the vehicle. Properly trained technicians have the equipment, tools, safety instructions, and know-how to do the job correctly and safely. If a condition is described, DO NOT assume that this Service Bulletin applies to your vehicle, or that your vehicle will have that condition.

Subaru of America, Inc. is ISO 14001 Compliant

**DATE:** 12/05/19

ISO 14001 is the international standard for excellence in Environmental Management Systems. Please recycle or dispose of automotive products in a manner that is friendly to our environment and in accordance with all local, state and federal laws and regulations.

### **SAFETY RISK:**

Customers may be able to recognize this condition from irregular noise and/or vibration while driving, and/or warning lamp illumination. Continuing to operate a vehicle experiencing this condition may ultimately result in loss of power while driving, increasing the risk of a crash.

## **DESCRIPTION OF THE REMEDY:**

Subaru retailers will reprogram the TCU. Following the TCU reprogramming and after a drive test, DTC codes will be inspected and if certain DTCs are present, the hydraulic sensor harness will be replaced with an updated part. If vehicles are confirmed to have experienced, or are currently experiencing low drive chain tension, the transmission assembly will be replaced.

## **OWNER NOTIFICATION:**

Subaru will notify all potentially affected vehicle owners by first class mail within 60 days. Owners with a valid email address on file with Subaru will also be notified by email.

## **RETAILER RESPONSIBILITY:**

Please be advised that it is a violation of Federal law for a dealer to deliver a new motor vehicle covered by a recall under a sale or lease until the defect is remedied. Therefore, any Authorized Subaru Retailer failing to perform the applicable service procedures to correct all affected vehicles in their inventory prior to the vehicle being placed in service may be subject to civil penalties of up to \$21,000 per violation (i.e., for each vehicle), as provided in 49 CFR §578.6 and will also be in breach of the Subaru Dealer Agreement.

Any vehicles listed in any recall/campaign that are in retailer stock must be:

- Immediately identified.
- Tagged or otherwise marked to prevent their delivery or use prior to repair.
- Repaired in accordance with the repair procedures outlined in the Product Campaign Bulletin

Retailers are to promptly follow the applicable service procedures, to correct all affected vehicles in their inventory (used, demo & SSLP). Additionally, whenever a vehicle subject to this recall is taken into retailer inventory necessary steps should be taken to ensure the recall correction has been made before selling or releasing the vehicle.

#### **SERVICE PROCEDURE:**

**REMINDER**: Customer satisfaction and retention starts with performing quality repairs.

### **Flow Chart:**

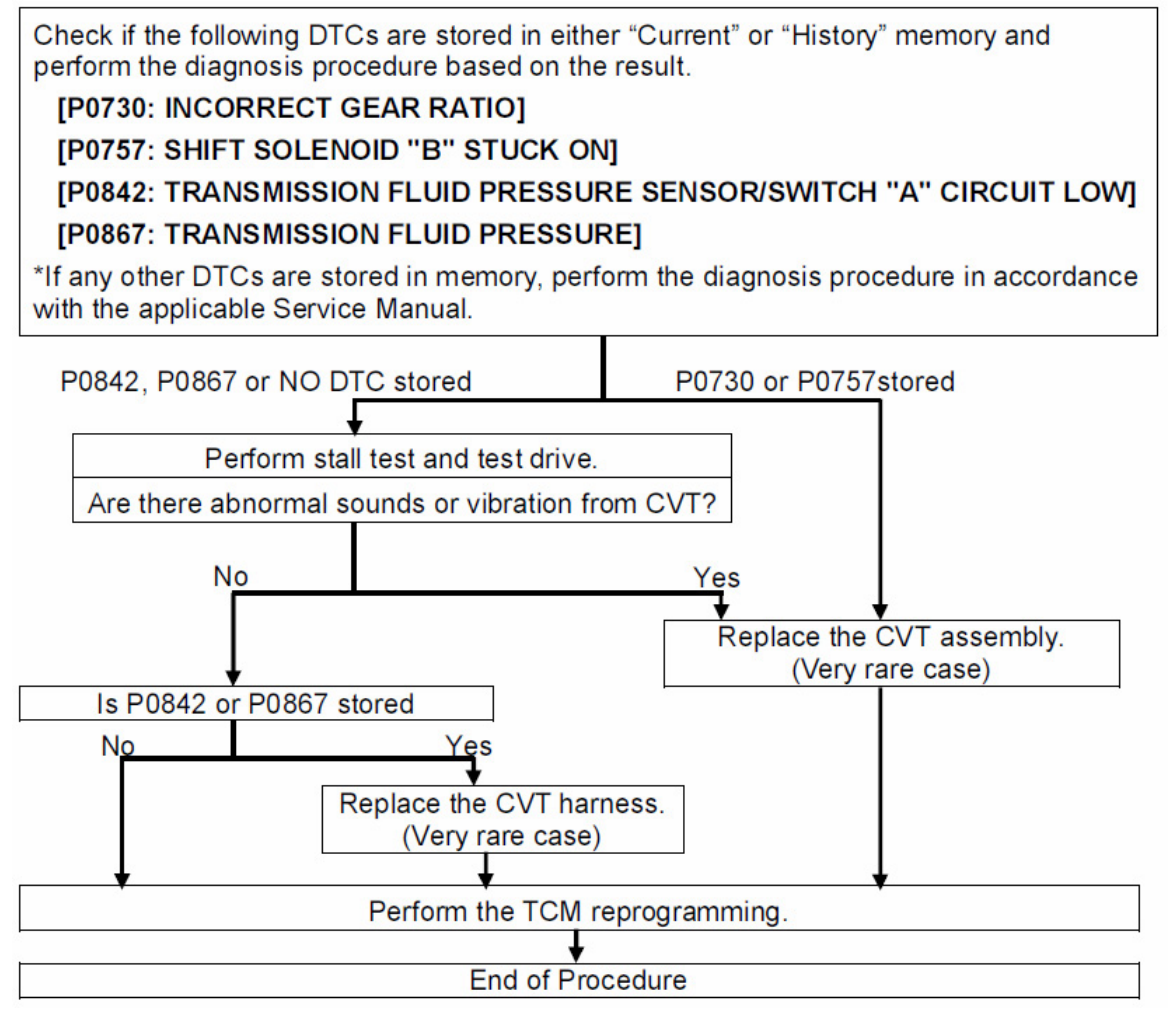

### **PARTS INFORMATION:**

In a **VERY RARE** case where the CVT assembly or CVT wiring harness replacement is determined to be necessary, the parts ordering information is below:

• Transmission Harness: 24031AA851

**IMPORTANT:** NEVER use old harness p.n. 24031AA850 for this repair. Any remaining inventory of this p.n. **must** be scrapped.

- CVT Assembly: 31000AK130 for Ascent WITH auxiliary CVTF Cooler
- CVT Assembly: 31000AK140 for Ascent WITHOUT auxiliary CVTF Cooler

**Step 1-** Connect the SSM4 and perform a DTC Check to see if any of the following DTCs are stored in either the TCM "Current" or "History" memory.

# [P0730: INCORRECT GEAR RATIO] [P0757: SHIFT SOLENOID "B" STUCK ON] [P0842: TRANSMISSION FLUID PRESSURE SENSOR/SWITCH "A" CIRCUIT LOW] [P0867: TRANSMISSION FLUID PRESSURE]

\*If other DTCs are stored in memory, perform the diagnosis procedure in accordance with the applicable service manual.

- DTC **P0842**, **P0867** or **NO DTCs** stored: Proceed to **Step 2** and check for any abnormal sounds or vibration while performing a stall test and test drive. See applicable Service Manual for stall test procedure.
- DTC **P0730** or **P0757** stored (very rare case): Replace the CVT assembly and flush the CVTF cooler following the procedures in the applicable Service Manual. When complete, clear the TCM of any DTCs and proceed to **Step 4**.

Step 2- Perform a stall test and test drive the vehicle to check for any abnormal sounds or vibration.

**IMPORTANT NOTE:** A brief "chirp" -type sound heard when engaging Reverse or Drive is a nondetrimental operating characteristic of this model CVT.

- No abnormal sounds or vibration detected during the stall test and test drive: proceed to **Step 3**.
- Abnormal sounds or vibration detected: replace the CVT assembly following the procedure in the applicable Service Manual including CVTF cooler flushing. When complete, proceed to **Step 4**.

Step 3- Was DTC P0842 or P0867 stored in the TCM while performing Step 1 above?

- No DTCs stored: proceed to **Step 4** and reprogram the TCM.
- **P0842** or **P0867** is stored (very rare case): replace the CVT harness. See the applicable Service Manual for the CVT harness replacement procedures. For more experienced Subaru Technicians, an alternative procedure is provided in the **Harness Replacement Tips** section below. When harness replacement is complete, clear the TCM memory of any codes, proceed to **Step 4**.

**Step 4-** Reprogram the TCM following the normal FlashWrite procedure and perform the CVT Relearn procedure supplied in the applicable Service Manual.

# **IMPORTANT CAUTIONS:**

- The PAK file is different for each car model.
- Turn off all the electrical components to prevent the vehicle battery from going dead.
- The Transmission Control Module may be damaged if the reprogramming is interrupted due to the PC battery going dead during the reprogramming, etc.
- Supply power to the PC at all times during reprogramming.
- Never turn off the PC power before reprogramming is completed.
- **NEVER** disconnect any of the cables (power supply, DLC, USB cable) during reprogramming.

# PACK FILE APPLICABILITY:

| Model                                        | PAK File Name  | New TCM Part<br>Number | Old TCM Part<br>Numbers | Decryption<br>Keyword | New TCM CID<br>Number |
|----------------------------------------------|----------------|------------------------|-------------------------|-----------------------|-----------------------|
| Ascent <b>WITH</b> Auxiliary<br>CVTF Cooler  | 30919AF99C.pak | 30919AF99C             | 30919AF99A, 99B         | 06F4F4FF              | R8FEF700              |
| Ascent <b>W/OUT</b> Auxiliary<br>CVTF Cooler | 30919AF98C.pak | 30919AF98C             | 30919AF98A, 98B         | 2DAA4E53              | R8FEE700              |

Subaru of America, Inc. (SOA) highly recommends connecting either the Subaru Midtronics DCA-8000 Dynamic Diagnostic Charging System or the Subaru Midtronics GR8-100 Diagnostic Battery Charger to the vehicle and utilizing the Power Supply Mode feature anytime a vehicle control module is being reprogrammed.

Once the Midtronics charger is connected to the vehicle, **if the battery is fully charged**, it takes less than three (3) minutes to boot-up the charger, select the Power Supply Mode, and have the battery voltage stabilized and ready for reprogramming.

## **NOTES:**

- For instructions on using the power supply mode, reference the applicable User Manual for the Midtronics DCA-8000 Dynamic Diagnostic Charging System and the Midtronics GR8-1100 Diagnostic Battery Charger on STIS.
- Confirm all electrical loads such as lights, audio, HVAC, seat heaters, and rear defroster are all switched OFF before setting up the charger for Power Supply Mode.
- Select the correct battery type (Flooded, EFB, Gel, AGM or AGM Spiral).
- Input the CCA which matches the vehicle's battery. NOTE: OE and replacement batteries have different CCA ratings. Always confirm the battery's CCA rating before proceeding.
- If using a DCA-8000 Dynamic Diagnostic Charging System, set the power supply voltage to 13.5 volts.
- DO NOT connect the DST-i or SDI until the Power Supply mode function has completed its battery test mode and the Charging Voltage has dropped to and shows a steady 13.5 Volts on the display.
- Once Power Supply Mode reaches a steady 13.5 volts, connect the DST-i or SDI to the OBD connector and proceed with initiating the normal FlashWrite reprogramming process.
- Amperage will fluctuate based upon the vehicle's demand for power. NOTE: If the voltage rises beyond 14V while programming is in process, the procedure will abort. This can indicate a need to test or charge the vehicle battery before any further attempt at programming is made.

## **VERY IMPORTANT:**

This information is applicable to the Subaru Midtronics DCA-8000 Dynamic Diagnostic Charging System and the Subaru Midtronics GR8-1100 Diagnostic Battery Charger **ONLY**. It does not apply to any other brand / type of "generic" battery charger whatsoever. **ONLY** the DCA-8000 and the GR8-1100 and their Power Supply Mode feature have been tested and approved by SOA.

**REMINDER:** If the DCA-8000 or GR8-1100 indicates the vehicle's battery must be charged, charge it fully using the DCA-8000 or GR8-1100 before proceeding to reprogram the vehicle using the Power Supply Mode.

Continued...

**NOTE:** Control module failures resulting from battery discharge during reprogramming are not a matter for warranty. Should any DTCs reset after the reprogramming update is performed, diagnose per the procedure outlined in the applicable Service Manual.

**IMPORTANT:** The **NEW** Calibration Identification number (CID) for any newly-installed programming (as confirmed from the actual control module **AFTER** installation) should always be documented on the repair order.

**NOTE:** The pack file listings provided in this bulletin are the latest available at the time of publishing. Updates are often released thereafter without revision to the original bulletin. For this reason, it is critical to always have the latest version of Select Monitor software installed on your system. You can confirm if a later version is available by entering the CID listed in this bulletin into FlashWrite. If a newer CID is shown as available in FlashWrite, reprogram using that file.

**Step 5- IMPORTANT:** APPLICABLE <u>ONLY</u> AFTER REPLACING THE CVT ASSEMBLY OR THE TRANSMISSION HARNESS: Using the SSM4, perform the AT Learning procedure following the procedure outlined in the applicable Service Manual.

# HARNESS REPLACEMENT TIPS:

The following is being presented as an allowable alternative procedure for more experienced Subaru trained Technicians. The CVT wiring harness can be replaced **without** removal of the CVT assembly using the procedure below:

- Remove the battery ground terminal, intercooler and the pitching stopper following the procedures in the applicable Service Manual.
- Disconnect the CVT harness bracket, the ground terminal and the primary speed sensor harness connector as shown in the photos below.

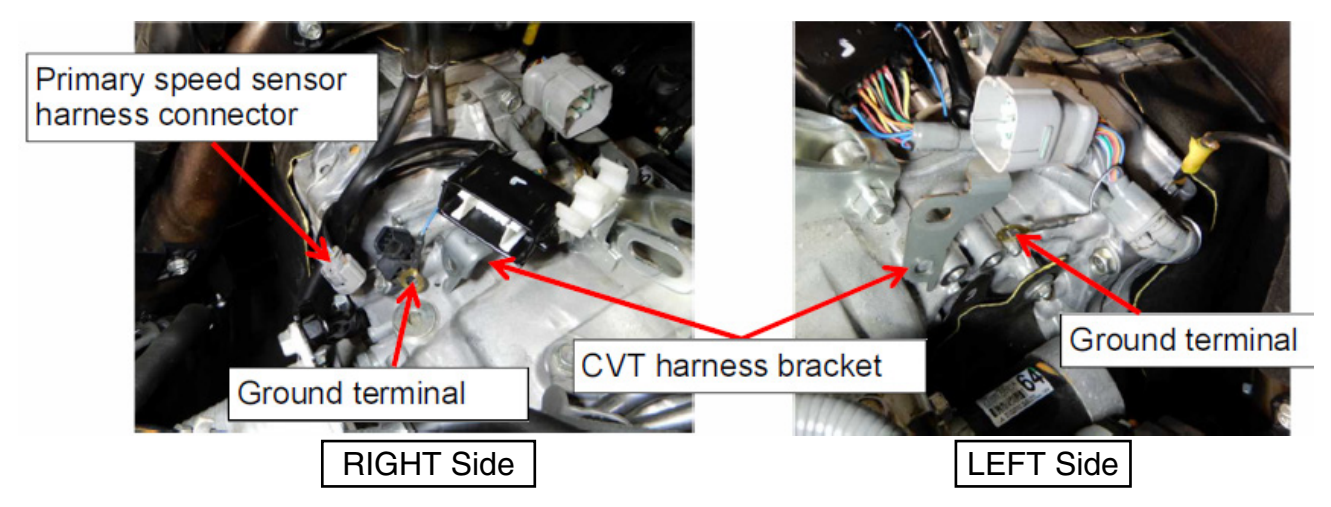

- Raise the vehicle. Remove the center exhaust pipe (rear), selector cable, CVT oil pan, drain the CVTF and remove the propeller shaft following the procedures in the applicable Service Manual.
- Set a transmission stand in place as shown below and remove the transmission rear cross member. CAUTION: <u>NEVER</u> place any stand or jack on the transmission pan as damage will occur which could lead to CVT failure.

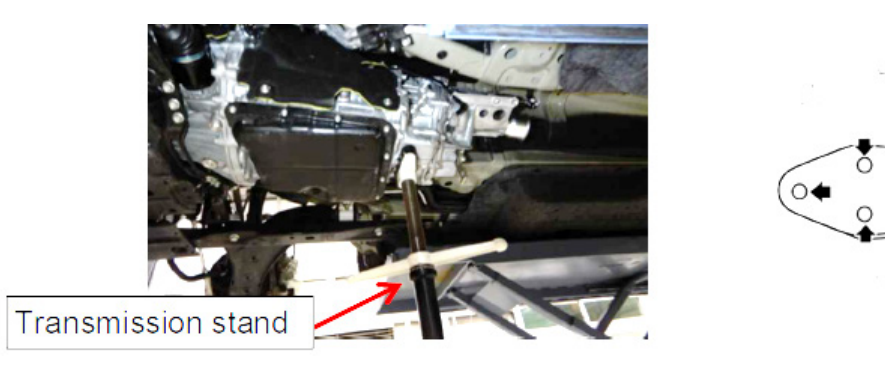

• Lower the transmission stand by **NO MORE THAN 75mm**. Remove the 6 bolts securing the transmission cover then CAREFULLY slide cover toward the rear of the vehicle.

**CAUTION:** Never lower the transmission stand by more than 75mm or the A/C hose may be damaged.

**NOTE:** TAKE YOUR TIME when removing the transmission cover while being careful to not catch the inside of it on the external components of the CVT.

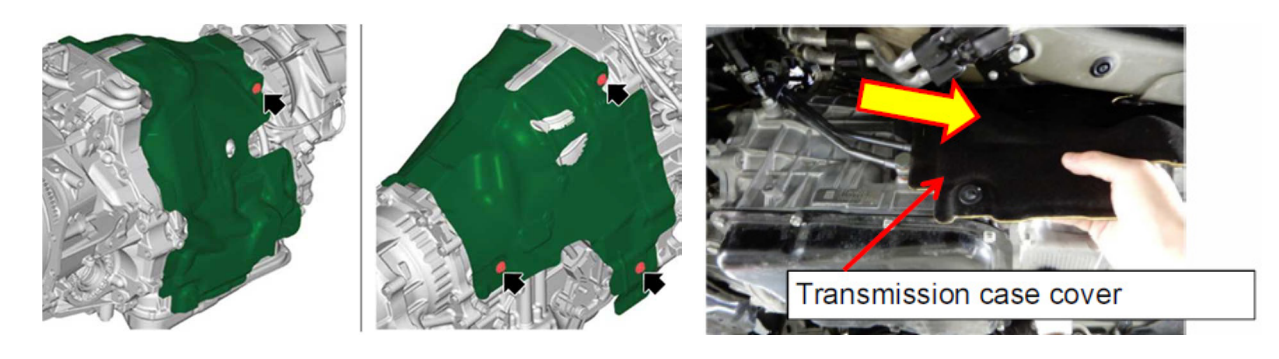

• **CAREFULLY** remove the harness connectors and retaining clips shown below and remove the CVT harness from the CVT housing.

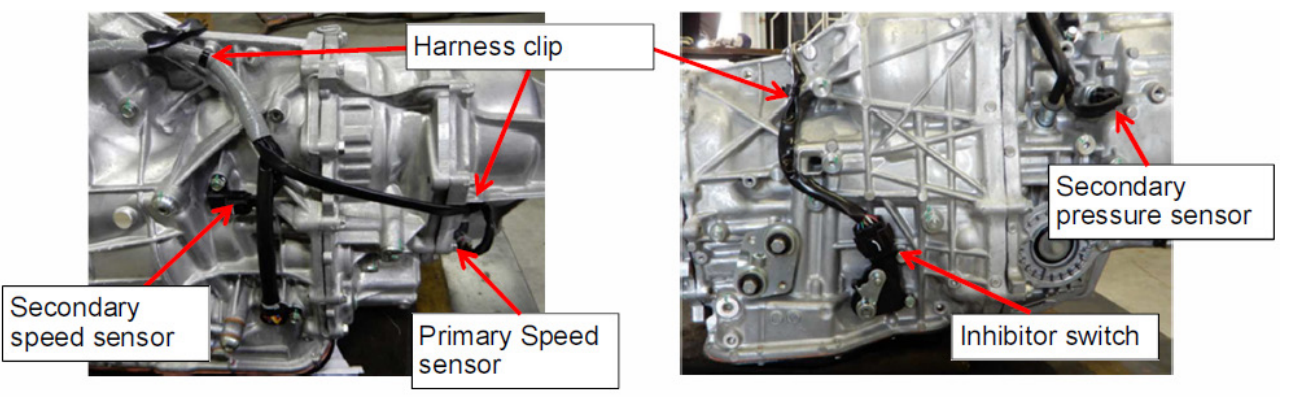

- **CAREFULLY** remove the control valve body **closely** following the procedure in the applicable Service Manual and remove the CVT harness.
- Install the new transmission harness, reassemble in reverse order of disassembly.
- When complete, clear the TCM memory of any DTCs, reprogram the TCM following the normal FlashWrite procedure.

## SERVICE PROGRAM IDENTIFICATION LABEL:

Type or print the necessary information on a Campaign Identification Label. The completed label should be attached to the vehicle's upper radiator support. Additional labels are available through normal parts ordering channels. The part number is **MSA6P1302**, which comes as one sheet of 20 labels.

| SUBARU           |  |  |
|------------------|--|--|
| Campaign Code    |  |  |
| WUV-07           |  |  |
| COMPLETED        |  |  |
| DIST./DEALER NO. |  |  |
| SERIAL NO.       |  |  |
| DO NOT REMOVE    |  |  |

| Part Number | Applicability | Description                                                  | Order Quantity |
|-------------|---------------|--------------------------------------------------------------|----------------|
| MSA6P1302   | All Models    | Campaign Completion Labels (contains one sheet of 20 labels) | 1              |

# CLAIM REIMBURSEMENT AND ENTRY PROCEDURES:

Credit to perform this recall will be based on properly completed repair order information. Retailers may submit claims through Subarunet.com.

| Labor Description                                                                                                    | Labor<br>Operation # | Labor<br>Time | Fail Code |
|----------------------------------------------------------------------------------------------------|----------------------|---------------|-----------|
| TCM REPROGRAMMING, Includes: DTC Check, Stall Test and Test Drive                                                                               | A186-701             | 0.9           |           |
| CVT REPLACEMENT, Includes: TCM Reprogramming, DTC Check, Stall Test,<br>Test Drive, CVTF Cooler Flush and perform AT Learning procedure         | A130-341             | 5.6           | WUV-07    |
| CVT HARNESS REPLACEMENT, Includes: TCM Reprogramming, DTC Check,<br>Stall Test, Test Drive, CVTF Cooler Flush and perform AT Learning procedure | A130-342             | 6.8           |           |

## **IMPORTANT REMINDERS:**

- SOA strongly discourages the printing and/or local storage of service information as previously released information and electronic publications may be updated at any time.
- Always check for any open recalls or campaigns anytime a vehicle is in for servicing.
- Always refer to STIS for the latest service information before performing any repairs.